BLADE Průvodce rychlým startem

# Informace o bezpečnosti produktu

| Přečtěte si sekci<br>bezpečnostních<br>instrukcí této<br>uživatelské příručky na | A | Nepoužívejte při doplňování<br>paliva                        |
|----------------------------------------------------------------------------------|---|--------------------------------------------------------------|
| Nedržte telefon při<br>řízení vozidla                                            |   | Toto zařízení může produkovat<br>jasné nebo blikající světlo |
| Při nošení na těle<br>dodržujte vzdálenost<br>15 mm                              |   | Chraňte před ohněm                                           |
| Malé součástky mohou<br>způsobit zadušení                                        | Ċ | Zabraňte kontaktu<br>s magnetickými médii                    |

Další informace naleznete v návodu, který je uložen na instalované kartě microSD.

| ala<br>H | Tento přístroj může<br>generovat zvuk o velké<br>intenzitě                            |     | Chraňte před extrémními<br>teplotami                                       |
|----------|---------------------------------------------------------------------------------------|-----|----------------------------------------------------------------------------|
|          | Držte mimo dosah<br>kardiostimulátorů nebo<br>jiných osobních<br>lékařských přístrojů |     | Chraňte před stykem<br>s tekutinami, udržujte přístroj<br>v suchu          |
|          | V nemocnicích a jiných<br>lékařských zařízeních<br>telefon na výzvu<br>vypněte        | **  | Přístroj nerozebírejte                                                     |
|          | Na letištích a v letadle<br>telefon na výzvu<br>vypněte                               | - F | Nespoléhejte na tento přístroj<br>jako na prostředek tísňové<br>komunikace |
| ***      | Ve výbušném prostředí<br>telefon vypněte                                              |     | Používejte pouze schválené<br>příslušenství                                |

# Poznáváme telefon

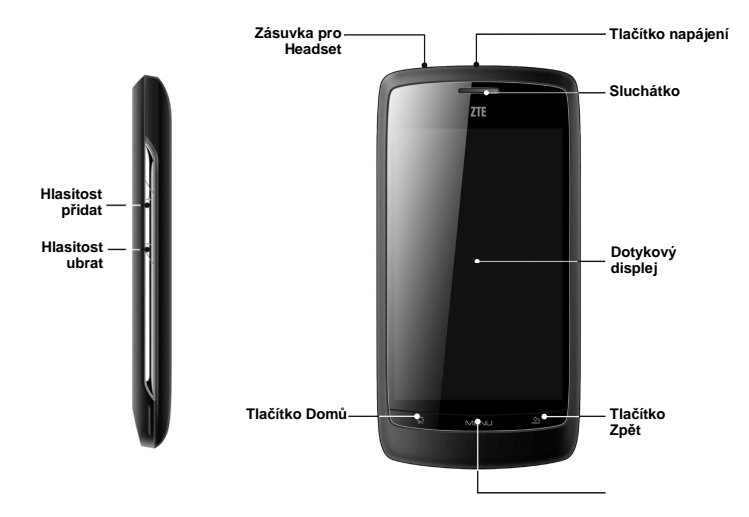

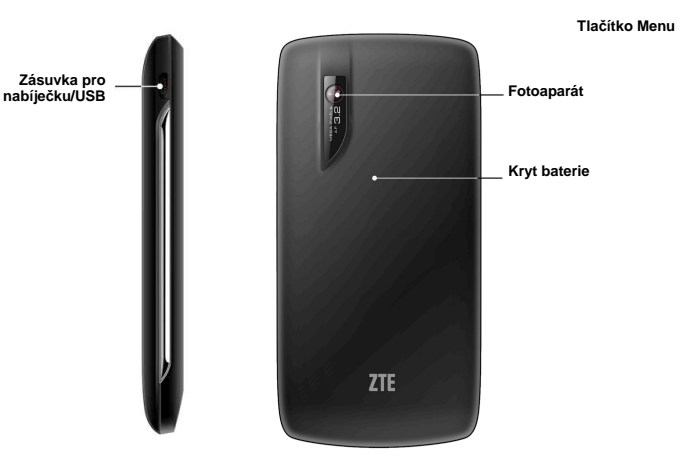

## Tlačítko napájení

- Přidržením zvolíte režim telefonu: Tichý, Vibrační, V letadle nebo Vypnout.
- Stiskem přepnete telefon do režimu Spánku.
- Stiskem telefon probudíte.
- Tlačítko Domů
- Stiskem se vrátíte do hlavní obrazovky z kterékoli nabídky nebo aplikace.
- Přidržením zobrazíte právě používanou aplikaci.

## Tlačítko Menu

Stiskem zobrazíte možnosti aktuální obrazovky.

## Tlačítko Zpět

Stiskem se vrátíte do předchozí obrazovky.

## Tlačítka hlasitosti

Stiskem horní části tlačítka hlasitost zvýšíte, stiskem dolní části hlasitost snížíte.

## Dříve než začnete

# sejmutí zadního krytu

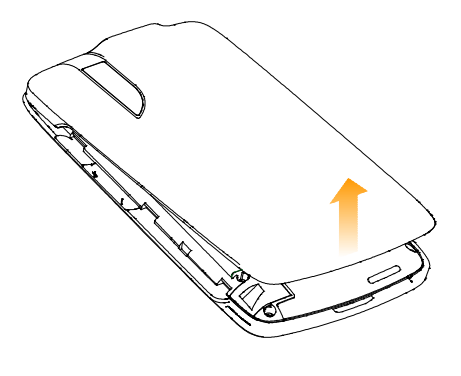

## vložení SIM karty

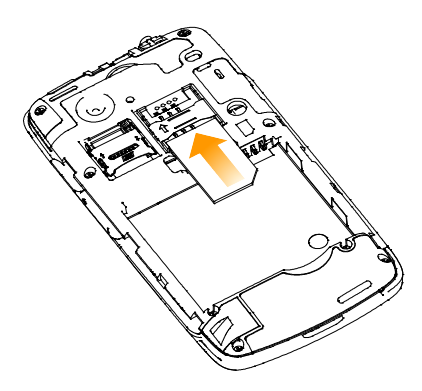

## vložení baterie

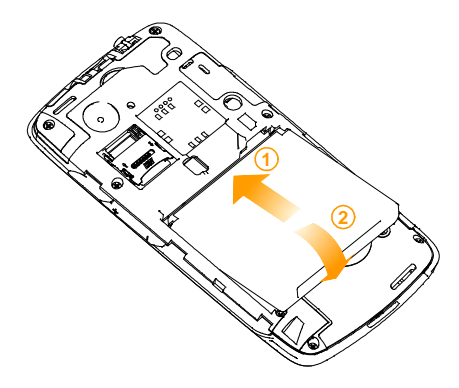

## vložení paměťové karty

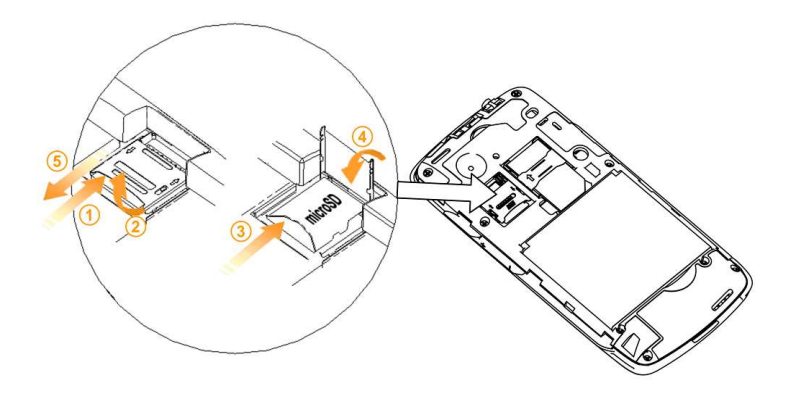

## nabíjení baterie

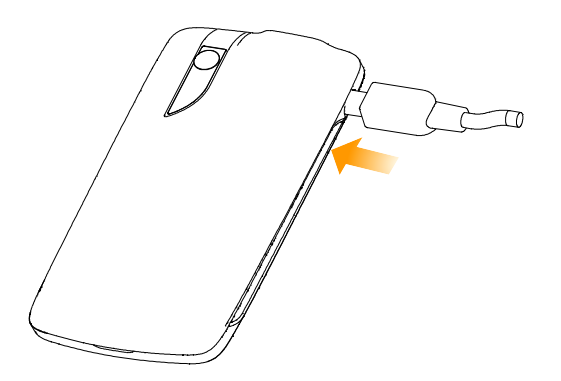

Před prvním použitím telefonu nabijte baterii; postupujte takto...

- 1. Připojte nabíječ do zásuvky na telefonu.
- 2. Připojte nabíječ do standardní síťové zásuvky.
- 3. Po plném nabití baterie nabíječ odpojte.

## zapnutí/vypnutí telefonu

- 1. Ujistěte se, že přístroj obsahuje kartu SIM a baterie je nabitá.
- 2. Přidržením Tlačítka napájení zapněte telefon.
- Telefon vypnete přidržením Tlačítka napájení, až se zobrazí možnosti. Vyberte Vypnout a klepněte na OK.

## nastavení telefonu při prvním použití

Při prvním zapnutí Blade (nebo po resetu na tovární nastavení) je nutné jej nejprve nastavit.

- 1. Klepnutím na Změnit jazyk zvolte požadovaný jazyk.
- 2. Klepnutím na robota androidu začnete s nastavením.
- 3. Přečtěte si návod **Užitečné informace o používání telefonu ZTE-Blade** a klepněte na **Začít**.
- 4. Přečtěte si návod Nastavení vašeho ZTE-BLADE a klepněte na Další.

- 5. Klepnutím na **Připojení k Wi-Fi** přidejte Wi-Fi síť nebo **Přeskočit** přejděte na další krok.
- 6. Nakonfigurujte možnosti polohy a klepněte na Další.
- 7. Nastavte datum a čas a klepněte na Další.

## přepnutí do režimu spánku

Režim spánku (sleep) šetří energii baterie vypnutím telefonu do stavu s nízkým proudovým odběrem a zhasnutým displejem. Přístroj přejde do tohoto režimu i automaticky vypnutím displeje po určité době, kterou můžete nastavit v **Nastavení > Zobrazení > Interval vypnutí obrazovky**.

Stiskem tlačítka napájení přepněte do režimu spánku.

## probuzení telefonu

- Z režimu spánku můžete telefon probudit takto...
- 1. Stiskem tlačítka napájení zapnete displej.
- 2. Přetažením ikony 角 vpravo.

**Poznámka:** Pokud jste si nastavili "odemykací obrazec", je nutné jej pro odemknutí obrazovky zadat.

## hlavní obrazovka

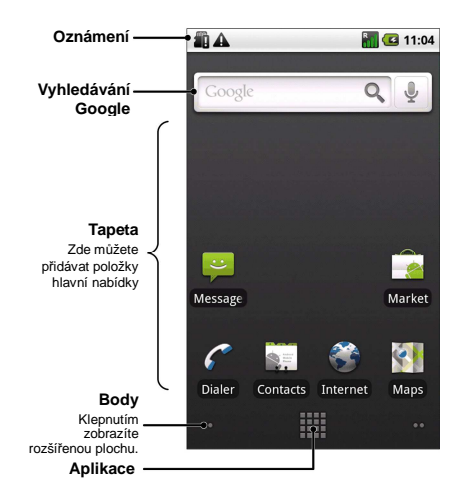

Upozornění: Zobrazují upomínky a stavové ikony telefonu. Panel upozornění otevřete švihnutím dolů.

Vyhledávání Google: Zadejte klíčová slova, která chcete vyhledat.

Tapeta: Obsahuje položky hlavní nabídky.

Body: Klepnutím zobrazíte rozšířenou plochu

Aplikace: Klepnutím otevřete hlavní nabídku.

# fotografování

1. Klepněte na tlačítko Domů > > Fotoaparát, fotoaparát se otevře.

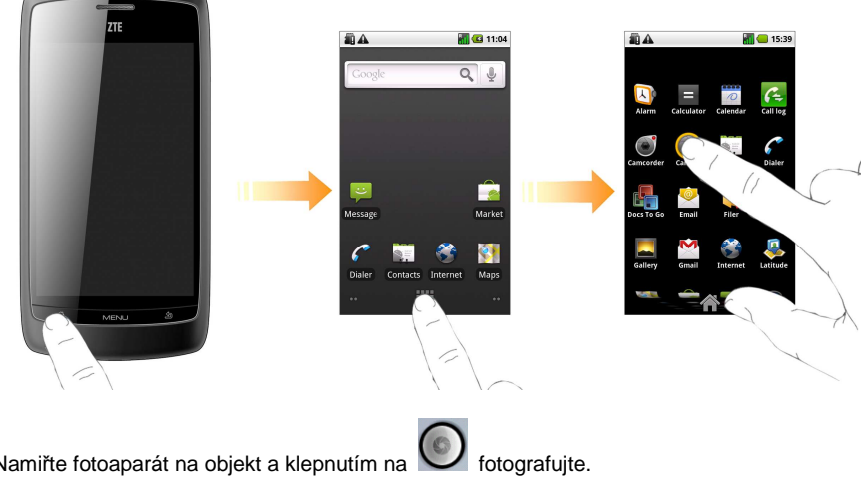

## 2. Namiřte fotoaparát na objekt a klepnutím na

### Nastavení fotoaparátu

Pomocí ikon v levé části displeje (poloha na šířku) můžete měnit nastavení fotoaparátu:

• Režim zaostření: Můžete zvolit automatické ostření nebo zaostření na nekonečno.

- Expozice: Můžete upravit expozici v intervalu -2 až +2 EV.
- Režim zaostření: Můžete zvolit automatické ostření nebo zaostření na nekonečno.
- Velikost fotografií: Můžete zvolit 3, 2 nebo 1 megapixel.
- Kvalita fotografií: Můžete zvolit Velmi jemnou, Jemnou nebo Běžnou kvalitu.
- Barevný efekt: Můžete zvolit z následujících efektů Žádný, Černobíle, Sépiové barvy nebo Negativ.
- Vybrat ISO: Můžete vybrat z následujících možností: Automaticky, ISO100, ISO200, ISO400 a ISO800.
- Anti Bandig (zamezení vytváření pruhů při zářivkovém osvětlení): Můžete zvolit frekvenci 50 Hz, 60 Hz nebo Automaticky.
- Sytost: Můžete zvolit Úroveň 0 až Úroveň 4.
- Kontrast: Můžete zvolit Úroveň 0 až Úroveň 4.
- Ostrost: Můžete zvolit Úroveň 0 až Úroveň 4.
- Nastavení fotoaparátu: Položka "Obnovit výchozí nastavení" umožňuje jedním příkazem nastavit výchozí hodnoty nastavení fotoaparátu.
- Úložiště: Zapnutí/vypnutí úložiště.
- Vyvážení bílé: Můžete nastavit vyvážení bílé na: Automaticky, Zářící (žárovka), Denní světlo,

Světélkující (zářivka) a Zataženo.

• Přiblížení: Můžete nastavit přiblížení snímané scény (transfokátor).

Během kompozice snímku je možné dotykem na náhled snímku aktivovat ovladač jemného nastavení kompenzace expozice pomocí žlutého vodorovného ovládacího prvku.

#### Snímání videa

- 1. Klepněte na tlačítko Domů > Videokamera, kamera se otevře.
- 2. Klepnutím na 💽 spustíte snímání.
- 3. Klepnutím na Osnímání zastavíte.

#### Nastavení videokamery

Pomocí ikon v levé části displeje (poloha na šířku) můžete měnit nastavení videokamery:

- Barevný efekt: Můžete zvolit z následujících efektů Žádný, Černobíle nebo Sépiové barvy.
- Kvalita videa: Můžete nastavit VGA, CIF, QVGA a QCIF.
- · Video dekodér: Můžete nastavit MPEG4, H263 a H264.
- Audio dekodér: Můžete nastavit AMRNB, QCELP, EVRC a AAC.
- Délka videa: Můžete nastavit 20s, 10 min a 30 min.

- Délka videa: Můžete nastavit 20s, 10 min a 30 min.
- Nastavení fotoaparátu: Položka "Obnovit výchozí nastavení" umožňuje jedním příkazem nastavit výchozí hodnoty nastavení fotoaparátu.
- Vyvážení bílé: Můžete nastavit vyvážení bílé na: Automaticky, Zářící (žárovka), Denní světlo, Světélkující (zářivka) a Zataženo.
- Kvalita videa: Můžete nastavit Vysoká (30m), Nízká (30m), MMS (20s), YouTube (Vysoká, 10m) a Vlastní.

### Poslech FM rádia

Před poslechem rádia připojte sluchátka.

1. Klepnutím na Tlačítko Domů > FM Rádio otevřete FM rádio.

2. Klepnutím na nebo nebo automaticky naladíte stanici.

Můžete rovněž klepnout na tlačítko Menu > Nastavit a pak klepáním na

dolaďovat kmitočet o +/-0,1 MHz.

Při poslechu rádia můžete provádět tyto operace:

 Přidržet kmitočet, až se zobrazí červené okno, přetažením kmitočtu do okna pak kmitočet uložíte.

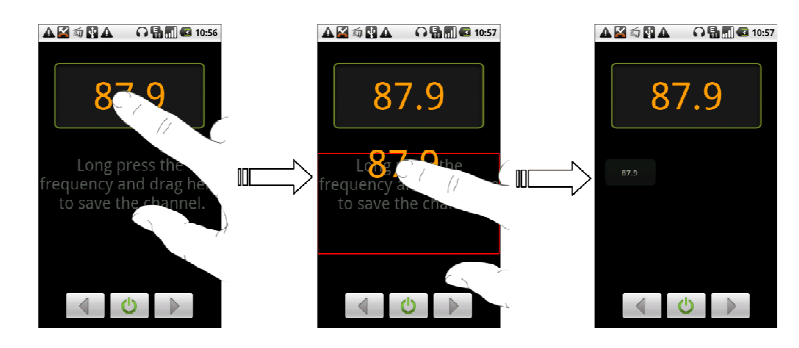

- Tlačítky Hlasitosti nastavit hlasitost.
- Klepnutím na tlačítko Menu > Spánek nastavit časovač vypnutí FM rádia.

Klepnutím na vypnout FM rádio.

### Přehrávání hudby

Před přehráváním hudby je nutné zkopírovat hudební soubory na paměťovou kartu a vložit ji do BLADE.

- 1. Klepněte na tlačítko Domů > Hudba, otevře se hudební obrazovka.
- Klepnutím na záložky Interpreti/Alba/Skladby/Přehl.skladeb najdete skladby, které chcete poslouchat.
- 3. Klepnutím na skladbu v seznamu ji přehrajete.

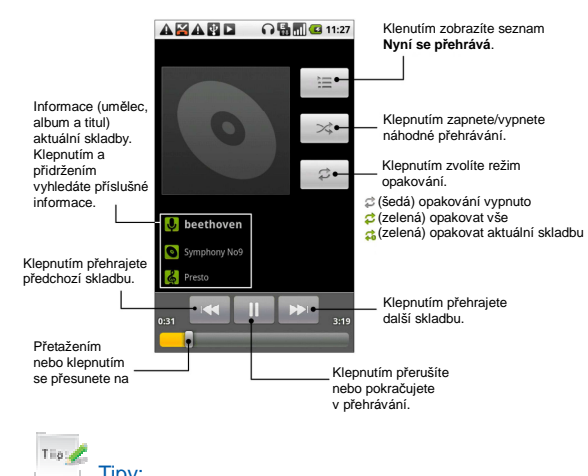

Tipy:

Skladbu můžete nastavit jako zvonění během jejího přehrávání klepnutím na tlačítko Menu >

## Ulož.vyzv.tón.

## Přehrávání videa

Před přehráváním videa je nutné zkopírovat video soubory na paměťovou kartu a vložit ji do BLADE.

1. Klepněte na tlačítko Domů > > Videa, otevře se obrazovka Video.

Telefon zobrazí všechna videa uložená na kartě.

2. Klepněte na video soubor, který chcete přehrávat.

3. Klepnutím na obrazovku zobrazíte nebo skryjete ovládací lištu.

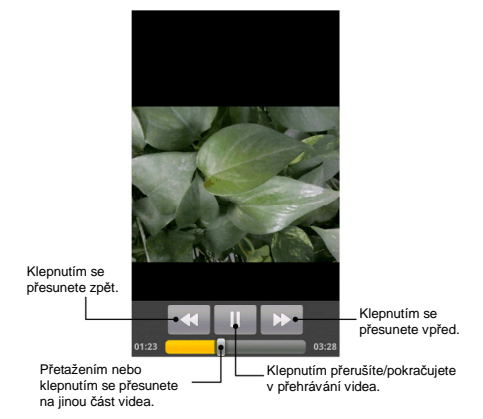

### Připojení k počítači

Můžete přenášet data mezi počítačem a telefonem.

#### Mass storage

Telefon podporuje mass storage. Při použití této funkce je nutné propojit telefon s počítačem kabelem USB a vložit kartu microSD. Po připojení telefonu k počítači pomocí USB kabelu stiskněte tlačítko **Zapnout úložiště USB**.

### JoinME

Na kartě microSD přiložené u BLADE naleznete soubor **JoinME for Android.exe**. Pomocí tohoto programu můžete spravovat telefon z počítače.

Instalace JoinME

- 1. Vložte kartu microSD do telefonu.
- 2. Zapněte telefon.
- 3. Připojte telefon k PC kabelem USB.
- 4. Vyberte připojení karty microSD v telefonu a zrušte instalaci průvodce do počítače.
- 5. Otevřete kartu microSD v PC a poklepejte na JoinME for Android.exe.
- 6. Podle pokynů operačního systému dokončete instalaci.

### Připojení k Internetu

Použití Wi-Fi

- 1. Klepněte na tlačítko Home > Nastavení > Bezdrátová připojení a sítě.
- 2. Volbou okénka WiFi zapněte Wi-Fi.
- 3. Klepněte na Nastavení WiFi.
  - V části WiFi sítí se zobrazí názvy a zabezpečení (veřejné sítě nebo zabezpečené sítě) rozpoznaných Wi-Fi sítí.
- 4. Klepnutím na síť se připojte.
  - Pokud jste zvolili nezabezpečenou síť, budete automaticky připojeni.
  - Při volbě zabezpečené sítě budete potřebovat heslo.

#### Použití GPRS/3G/EDGE

Pokud není nastavení GPRS/3G/EDGE v telefonu přednastaveno, obraťte se na svého poskytovatele připojení, sdělí vám parametry. Nastavení neměňte, může dojít k přerušení služby.

### Přidání nového připojení GPRS/3G/EDGE

Než začnete, získejte od svého poskytovatele tyto informace:

- Název přístupového bodu (APN)
- Uživatelské jméno a heslo, pokud jsou nutné.
- IP adresu serveru a číslo portu, pokud síť používá proxy server.
- Klepněte na tlačítko Home > > Nastavení > Bezdrátová připojení a sítě > Mobilní sítě > Možnosti GSM/UMTS > Názvy přístupových bodů.
- 2. Klepněte na tlačítko Menu > Nový název AP.
- 3. Klepnutím na Jméno zadejte název APN (můžete jej nazvat libovolně).
- 4. Klepnutím na Název AP zadejte APN, které chcete přidat.
- 5. Klepnutím na Proxy a Port zadejte Server IP a port, pokud síť používá proxy server.

- Klepněte a zadejte Uživatelské jméno a Heslo (pokud jméno a heslo nemáte, nechte pole prázdná).
- 7. Klepněte a zadejte Typ názvu AP, pokud je nutné.
- 8. Klepnutím na tlačítko Menu > Uložit dokončete.